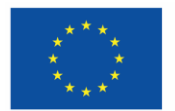

# Begleitschreiben Kontradiktorisches Verfahren (KDV) f. d. Begünstige:n

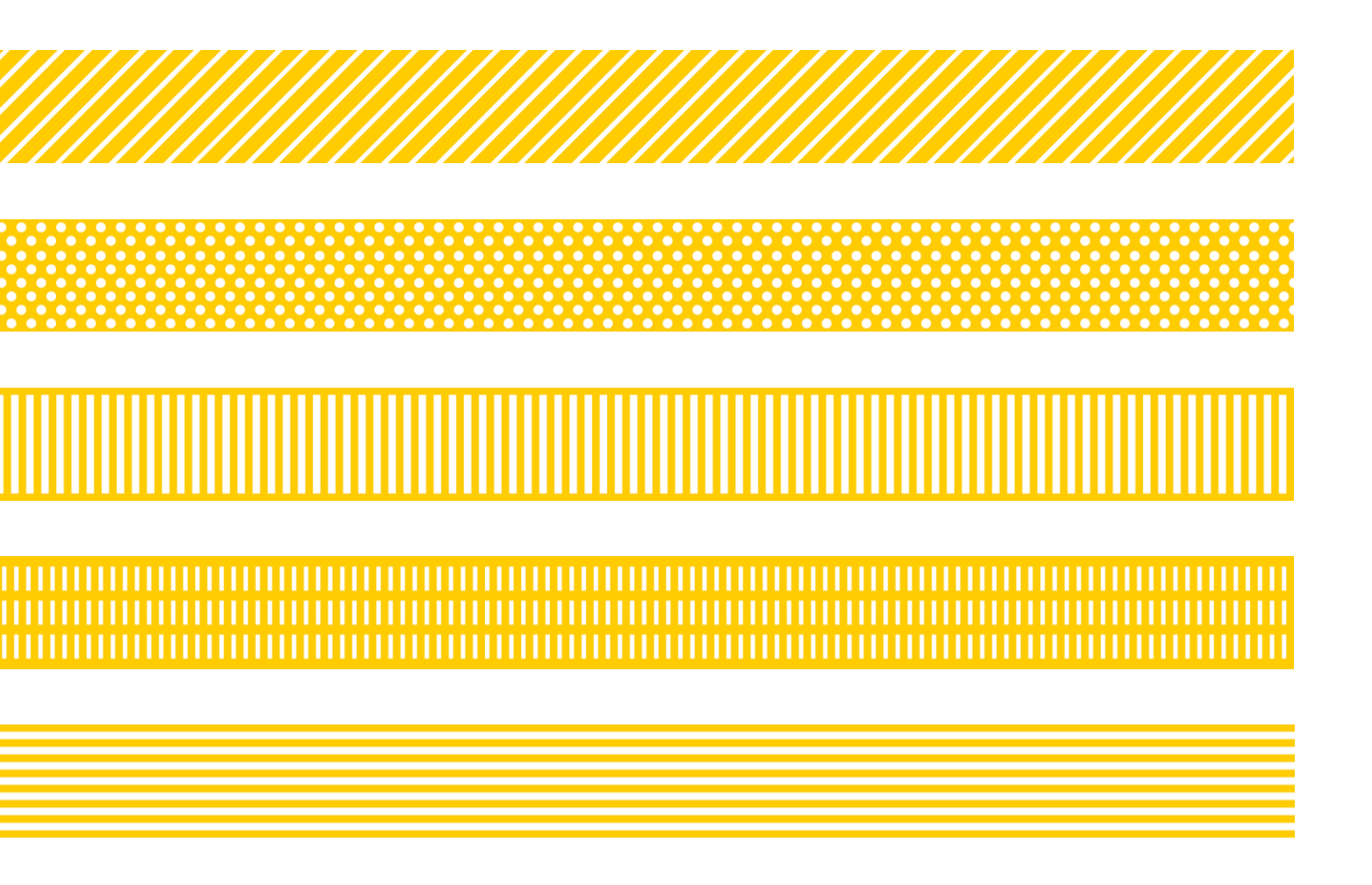

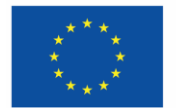

## Allgemeines

Sie befinden sich nun im Status "Kontradiktorisches Verfahren" (KDV), in dieser Phase ist es ihnen möglich, Fragen die im Zuge der Hauptprüfung durch die FLC gestellt wurden zu beantworten bzw. Unterlagen die von der FLC gefordert werden nachzureichen. Das KDV dient ebenso dazu, d. Begünstigten die Möglichkeit zu geben, Stellungnahme zum Prüfergebnis der FLC einzubringen.

Die First-Level-Control hat die Möglichkeit, Mängel bzw. Feststellungen auf der Metaebene und/oder auf der Belegebene zu kommunizieren. Diese Varianten werden nachgehend beschrieben.

Leermeldungen: In manchen Fällen wird in Bezug auf Dokumente die Notwendigkeit einer sogenannten Leermeldung erwünscht. Das bedeutet, dass eine Bestätigung hochzuladen ist, dass keine relevanten Inhalte bereitgestellt werden können oder vorliegen.

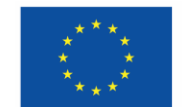

### Feststellungen und Korrektur auf Metaebene

#### Mangelbeschreibung auf Metaebene

D. Begünstigte ist angehalten in folgenden Bereichen von IDEA nachzusehen, ob seitens der FLC allgemeine Anmerkungen bzw. Mängel formuliert wurden, die es im Zuge der Nachreichung zu beheben gilt:

#### a. FLC Checkliste in der Hauptprüfung

Die Prüfung der von d. Begünstigen bereitgestellten Berichtsdaten durch die FLC erfolgt <u>immer</u> auf Basis von festgelegten Checklisten. Diese sollen einen klaren und eindeutigen Prüfpfads sicherstellen. Die Nachvollziehbarkeit der Entscheidungen soll damit für <u>alle involvierten Gruppen</u> (Begünstigte, Verwaltungsbehörde, ZwiSt, Prüfbehörde, ...) ermöglicht werden.

Die Ergebnisse / Kommentare / Anmerkungen zur Prüfung, welche von der FLC formuliert wurden, sind nach der Hauptprüfung für d. Begünstigten einsehbar und beinhalten

- o allgemeine Kommentare der FLC zur Prüfung und
- Anleitung für potentiell vorliegende zu korrigierende Mängel, die auf der Metaebene (nicht auf Belegebene) identifiziert wurden.

| Libea-ESF <sub>plus</sub>  | Calls Anträge/Projekte Korrespondenz (User)                                                                                                    |
|----------------------------|----------------------------------------------------------------------------------------------------|
| ▼ Test SB 1 ( 2023-02-02 ) | Antrags-/Projekt-Nr. 0: 74/24-BMBWF00 Akronym 0: Kopflos Projekt Klassifikation : Einzel-Projekt ()                                                                                 |
| ▼ Test IB ( 2023-02-11 )   | Antrag/Projekt-Status *: Anderungsantrag Begunstiger *: InCentro data services GmbH<br>durchführen                                                                                  |
| ▼ SB+IB+AB ( 2024-01-01 )  | Berichts-Status <sup>®</sup> : Kontradiktorisches Bericht <sup>®</sup> : 100 / Zwischen Abrechnung Soll-Datum <sup>®</sup> : 01.01.2024 Berichts-Stichtag <sup>®</sup> : 01.01.2024 |
| ▼ 25 ( 2024-01-01 )        |                                                                                                    |
| ▼ ff(2024-01-01)           | ← zurück Abschluss des Verfahrens Zum Projekt (Zwischen Abrechnung) Belegliste                                                                                                    |
|                            |                                                                                                    |
| O Indikatoren-Bericht <    | Checkliste Flc Hauptprüfung <sup>®</sup>                                                                                                    |
| ○ Sachbericht <            |                                                                                                    |
| Zwischen Abrechnung        | Beurteilungs-Checkliste Hauptprufung FLC Beurteilungs-Checkliste Vollstandigkeit FLC Checkliste Abrechnung d. Begunstigen                                                           |
| O Belege                   | FIXTEXT CHECKLISTE FLC Hauptprüfung                                                                                                    |
| ⊙ Checkliste               | Freigegeben am: 28.08.2024                                                                                                    |
| O Monetäre Betrachtung     | Begründung                                                                                                    |
| O Dokumente                | Freigegeben 🛞 ja 🔿 nein                                                                                                    |
| O Korrespondenz <          |                                                                                                    |
| ▼ TEst ( 2024-01-01 )      | Barrindust                                                                                                    |
| ▼ INDI ( 2024-03-01 )      | Begrundung                                                                                                    |

Abbildung: Exemplarisches Beispiel für eine Checkliste nach der Hauptprüfung

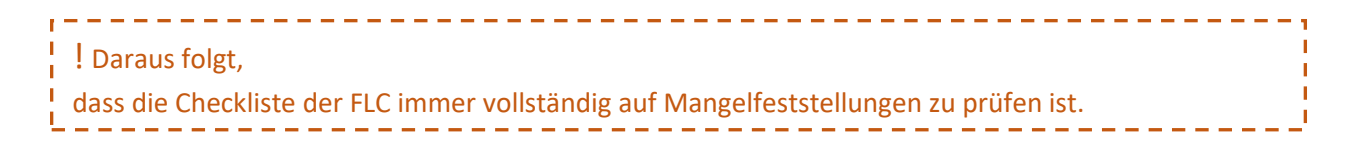

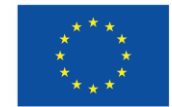

#### b. Begleitende Dokumente zur Prüfung

Die FLC hat die Möglichkeit, (erklärende) Dokumente zur Prüfung bereitzustellen, die unter anderen Informationen über den Nachbesserungsbedarf beinhalten. Diese Dokumente sind inhaltlich durch d. Begünstigte:n zu prüfen und werden der einfachheitshalber durch die FLC benannt wie z.B. "Prüfdokumentation" oder "Nachbesserungen …". Zudem werden die Inhalte (Fragestellungen und Kommentare) der unter Punkt a) erwähnten Checkliste ebenfalls als PDF-Dokument bereitgestellt. Die Dokumente, die von der FLC bereitgestellt wurden, stehen nach Abschluss der Hauptprüfung immer vollständig und unveränderlich zur Einsichtnahme bereit.

Die Dokumente, welche aus der Vollständigkeitsprüfung resultieren stehen in diesem Bereich nach wie vor zur Verfügung.

| 10200 2023 02 11 1        | Berichts-Status <sup>(2)</sup> : Kont | radiktatorisches Verfahren                    | Bericht 🙂 : 100 / Zwis         | chen Abrechnung Soll-Datum <sup>@</sup> : 01.01.2024                  | Berichts-Sti               |
|---------------------------|---------------------------------------|-----------------------------------------------|--------------------------------|-----------------------------------------------------------------------|----------------------------|
| SB+IB+AB ( 2024-01-01 )   | i                                     |                                               |                                |                                                                       |                            |
| NDI ( 2024-03-01 )        | ← zurück Ab<br>zum Projekt (Z         | schluss des Verfahrens<br>wischen Abrechnung) |                                |                                                                       |                            |
| SB ( 2024-03-01 )         | i                                     |                                               |                                |                                                                       |                            |
| alle ( 2024-03-01 )       | Register Dakumente d                  | Pagüastigan Prüfungs                          | Dokumanta FLC                  |                                                                       |                            |
| 7 ( 2024-03-01 )          | Benchis-Dokumente d                   | - begunstigen ( Tratungs                      |                                |                                                                       |                            |
| 8 ( 2024-03-01 )          |                                       |                                               |                                |                                                                       |                            |
| 9 ( 2024-03-01 )          | i                                     |                                               |                                |                                                                       |                            |
| 10 ( 2024-03-01 )         |                                       | Тур                                           |                                | Dateiname                                                             | Bezeichnung                |
| 15 ( 2024-03-01 )         |                                       | Abrechnung Check                              | liste FLC: Haupt-Prüfung       |                                                                       |                            |
| 20 ( 2024-04-01 )         |                                       |                                               |                                | Abrechnung-FLC, H.Pr. Checkliste (IDEA), 74, BMBWF00, 100, TEST, ALLE | Abrechnung-FLC_H.PrCheo    |
| 25 ( 2024-01-01 )         |                                       |                                               |                                |                                                                       |                            |
| • TestPen ( 2024-03-01 )  |                                       |                                               |                                | Abrechnung-FLC_H.Pr_ Checkliste (IDEA)_74_BMBWF00_100_TEST_ALL        | Abrechnung-FLC_H.PrChee    |
| ff ( 2024-01-01 )         |                                       | Soll - Ist Vergleich F                        | LC: Haupt-Prüfung              |                                                                       |                            |
| 100 ( 2024-01-01 )        |                                       | Belegliste FLC: Hau                           | ptprüfung                      |                                                                       |                            |
| ) Indikatoren-Bericht <   |                                       | Prüfbericht FLC: Ha                           | uptprüfung (Unterschriebe      | n bereitzestellt)                                                     |                            |
| ) Sachbericht <           |                                       | Franksis (Übereskei                           | itunenhadauf a Fäudaufähiai    | eiter üfere Teilerberenissen fl.C. Henstenüfere                       |                            |
| 🕑 Zwischen Abrechnung 🛛 👻 |                                       | Ligeonisioberarbe                             | itungsbeuarr in rorderraing    |                                                                       |                            |
| O Belege                  |                                       | Nachforderungsdol                             | kumente FLC: Hauptprüfung      | 5                                                                     |                            |
| O Checkliste              |                                       | Aktenvermerk FLC:                             | Hauptprüfung                   |                                                                       |                            |
| O Monetäre Betrachtung    |                                       | Sonstige Dokument                             | te FLC: Hauptprüfung           |                                                                       |                            |
| O Dokumente               |                                       | Abrechnung Check                              | liste FLC: Vollständigkeits-Pr | üfung                                                                 |                            |
| O Korrespondenz <         |                                       |                                               |                                | Abrechnung-FLC_Vollständigkeit_ Checkliste                            | Abrechnung-FLC_Vollständig |
| TEst ( 2024-01-01 )       |                                       |                                               |                                | (IDEA)_74_BMBWF00_100_TEST_ALLE                                       | (IDEA)_74_BMBWF00_100_T    |
| ZA88 ( 2024-04-01 )       |                                       | Nachforderungsdo                              | kumente FLC: Vollständigke     | itsprüfung                                                            |                            |
|                           |                                       | Aktenvermerk FLC:                             | Vollständigkeitsprüfung        |                                                                       |                            |
|                           |                                       | Sonstige Dokumen                              | te FLC: Vollständigkeitsprüfi  | ung                                                                   |                            |

Abbildung: Exemplarisches Beispiel für Dokumente, die von der FLC bereitgestellt wurden.

| ľ      | ! Daraus folgt,                                                                                   | Ì |
|--------|---------------------------------------------------------------------------------------------------|---|
| i.     | dass die von der FLC bereitgestellten Dokumente immer auf Mangelfeststellungen bzw. Prüffeststel- | ł |
| i<br>L | lungen zu prüfen sind.                                                                            | ł |

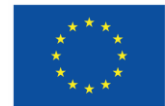

#### c. Allgemeines Kommentarfeld in der E-Mail-Verständigung und Verlaufsinformation

Ein allgemeiner Kommentar zur Prüfung, der je nach Sachlage mehr oder minder ausführlich sein kann, kann von der FLC formuliert werden. Dieser kann über folgende Wege eingesehen werden:

• E-Mail-Verständigung nach Abschluss der Hauptprüfung

Sobald die Hauptprüfung durch die FLC abgeschlossen wurde, ergeht an d. zuständigen Projektleiter:in d. Begünstigten eine E-Mail-Benachrichtigung. Der "allgemeine Kommentar" ist hier enthalten. <u>Exemplarisch</u> (der Text kann in Bezug auf die exakte Wortwahl verändert werden) wird <u>unterhalb ein Beispiel</u> dargestellt. Der "Allgemeine Kommentar" ist unterhalb in Rot herausgestrichen. Der im unteren Beispiel blau hinterlegte Text nimmt nicht auf eine bestimmte Abrechnung Bezug.

Sehr geehrte Damen und Herren!

Zum Projekt

Förderstelle: {zwist} Begünstigte: {projecttraeger} Projektnummer: {offer\_number} Projekttitel: {zwist\_title}

wurde zu folgendem Bericht (Abrechnung) die Hauptprüfung durch die verantwortliche FLC abgeschlossen:

Beschreibung des Berichtes: {report\_plan\_description} Berichts-Nr.: {report\_plan\_number}

Es obliegt nun d. Begünstigten die von der FLC geforderten Informationen im Zuge des Kontradiktorischen Verfahrens bereitzustellen und den Abrechnungsbericht wieder an die FLC zu übermitteln.

Bitte zu beachten, dass die vorliegenden Unterlagen, Grundlagen für die Förderfähigkeit der eingereichten Kosten sind.

Sollten eingeforderte Dokumente nicht bereitgestellt werden bzw. keine Stellungnahme zu dem Prüfergebnis vorliegen, geht dies mit Abzügen der förderfähigen Kosten bzw. mit einer Einwilligung des Prüfergebnisses einher. Wenn die vorgegebene Frist im Rahmen des KDV durch d. Begünstigten überschritten wurde, ist es der FLC möglich, den Abrechnungsbericht in den nächsten Status zu setzten. Sofern eine Frist nicht einhalten werden kann, bitte die FLC kontaktieren.

Sollte zur Bearbeitung des Kontradiktorischen Verfahrens Unterstützung benötigt werden, bitte Kontakt mit der ZWIST aufnehmen. Sollte im Zuge der Hauptprüfung ein Nachreichungsbedarf der ZWIST festgestellt werden, so ist dies ebenso, bevor die Abrechnung zurückgestellt wird, mit der ZWIST abzustimmen.

Kommentar der FLC zur Prüfung (optional):

Die Hauptprüfung wurde soeben abgeschlossen, bitte die relevanten Informationen für den Handlungsbedarf aus der FLC Checkliste bzw. den einzelnen Belegen entnehmen. Bitte die Nachreichungen bzw. die Stellungnahme bis zum Freitag, 15.12.2024 hochladen und die Abrechnung an die FLC übermitteln. Vielen Dank!

Mit freundlichen Grüßen Ihr IDEA-ESFplus Team

Achtung: Diese Nachricht wurde automatisiert von einem System versandt. Bitte antworten Sie keinesfalls an die Absenderadresse.

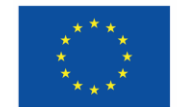

• Dieser Kommentar ist ebenfalls in IDEA in der <u>Verlaufsdarstellung</u> ersichtlich. Im Verlauf ist die zeitliche Abfolge aller gesetzten Schritte für den jeweiligen Bericht abgebildet. Zugehörig zum jeweiligen Status kann nun auch der Kommentar eingesehen werden.

| Antrags-/Projekt-Nr. <sup>(?)</sup> : 74/24-BMBWF00                  | Akronym <sup>(2)</sup> : Kopflos                        | Projekt Klassifikation : Elnzel-Projekt () |                                 | Call-Dates / Downloads |
|----------------------------------------------------------------------|---------------------------------------------------------|--------------------------------------------|---------------------------------|------------------------|
| Antrag/Projekt-Status <sup>(2)</sup> : Anderungsantrag               | Begünstige:r <sup>⑦</sup> : inCentro data services GmbH |                                            |                                 | Historie / Verlauf     |
| durchführen                                                          |                                                         |                                            |                                 | Historic / Venuur      |
| Berichts-Status C: Kontradiktatorisches                              | Bericht (): 100 / Zwischen Abrechnung                   | Soll-Datum (2:01.01.2024                   | Berichts-Stichtag @: 01.01.2024 |                        |
| ← zurück Abschluss des Verfahren<br>zum Projekt (Zwischen Abrechnung | <b>15</b><br>)                                          |                                            | Belegliste                      |                        |

Abbildung: Erreichbarkeit der Verlaufsdarstellung pro Bericht

Historie / Verlauf

Klickt man auf den in der Grafik rot markierten Button, sieht man den Verlauf von allen drei gleichzeitig eingereichten Berichtstypen (Abrechnung, Indikatorbericht, Sachbericht). Für jeden Berichtstyp wird der Verlauf in einem getrennten Reiter dargestellt. Der erwähnte "allgemeine Kommentar" ist hier ersichtlich. Dadurch können auch im Nachhinein jederzeit der zeitliche Verlauf wie auch die zugehörigen Kommentare eingesehen werden.

| 2  |                                                                                                    |  |  |  |  |  |  |  |  |  |  |
|----|----------------------------------------------------------------------------------------------------|--|--|--|--|--|--|--|--|--|--|
|    | Die Vollständigkeitsprüfung wurde soeben<br>abgeschlossen, bitte die relevanten Informationen für<br>den Handlungsbedarf aus der FLC Checkliste<br>entnehmen. Bitte die Nachreichungen bis zum<br>Freitag, 14.06.2024 hochladen und die Abrechnung<br>erneut einreichen. Vielen Dank! |  |  |  |  |  |  |  |  |  |  |
| 5  |                                                                                                    |  |  |  |  |  |  |  |  |  |  |
|    | erledigt                                                                                                    |  |  |  |  |  |  |  |  |  |  |
|    | done <3                                                                                                    |  |  |  |  |  |  |  |  |  |  |
| 26 | 26                                                                                                    |  |  |  |  |  |  |  |  |  |  |
| 38 | 38                                                                                                    |  |  |  |  |  |  |  |  |  |  |
|    | 2<br>                                                                                                    |  |  |  |  |  |  |  |  |  |  |

Abbildung: Exemplarische Detailansicht des Verlaufs einer Abrechnung

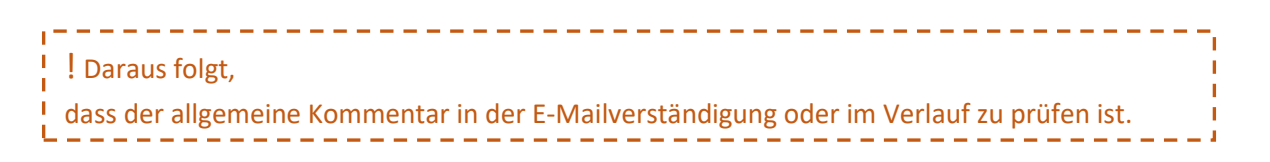

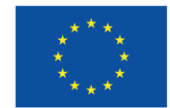

#### Mangelkorrektur auf Metaebene

Basierend auf den Mangelfeststellungen <u>auf Metaebene</u>, obliegt es d. Begünstigten, die notwendigen Korrekturmaßnahmen zu setzen. Das bedeutet, dass die von der FLC geforderten Dokumente nachzureichen sind. Die Feststellung auf Metaebene (zu einer Abrechnung) kann auch generelle/allgemeine Anforderungen betreffen, die pauschal für alle Belege gelten.

Um den Anforderungen der FLC zu entsprechen, besteht die Möglichkeit

- bestehende Dokumente, die im Zuge der ersten Einreichung bereitgestellt wurden für ungültig zu erklären und/oder
- neue Dokumente zu ergänzen.
  - Sollten im Zuge des KDV's neue Dokumente bereitgestellt werden, die bereits bestehende inhaltlich ersetzen, sind die ursprünglichen auf ungültig zu setzen. Es dürfen keinesfalls gleiche "gültige" Inhalte in unterschiedlichen Dokumenten vorliegen.
- Mögliche Stellungnahme/Beeinspruchungen zum Prüfergebnis können in diesem Bereich ebenfalls hochgeladen werden.

Die erwähnten Schritte erfolgen in IDEA in dem Reiter "Dokumente". Ein inhaltliches Bearbeiten/Löschen von ursprünglichen eingereichten Dokumenten ist, wie bereits erwähnt, nicht möglich.

In der Übersicht wird für jedes Dokument visualisiert,

- wann der Upload erfolgt ist
- von wem der Upload durchgeführt wurde
- in welcher Phase der Upload durchgeführt wurde.
- ob dieses "Gültig" ist.

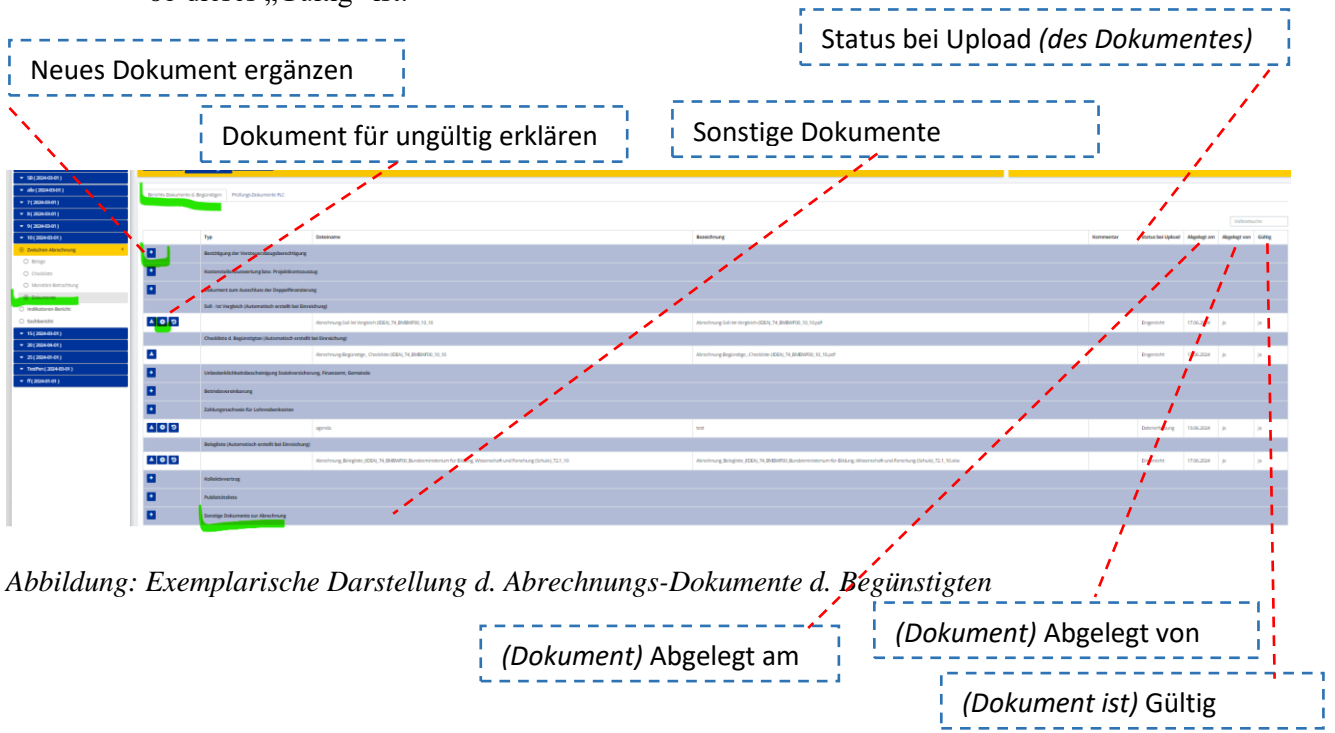

Auf Basis dieser Informationen kann die FLC (nach erfolgter Nachreichung) eindeutig sehen, welche Änderungen vorgenommen wurden.

Entsprechend der Anforderung der FLC, sind geforderten Dokumente bei dem jeweiligen "Dokumenten-Typ" upzuloaden. Sollte es den jeweiligen Typ nicht geben, erfolgt die Bereitstellung unter den "Sonstigen Dokumenten".

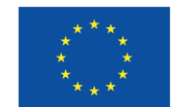

### Feststellungen und Korrektur auf Belegebene

#### Mangelbeschreibung auf Belegebene

Die FLC ist verpflichtet, für jeden Beleg das zugehörige Ergebnis der Hauptprüfung zu dokumentieren. Sollte ein Mangel vorliegen, der einen Handlungsbedarf d. Begünstigten notwendig macht, ist dies in der Übersichtsseite der Belege (pro Reiter/Belegart) einsehbar. Dies ist in der nachfolgenden Grafik, *grün markiert*, dargestellt. Nach diesem Kriterium kann auch gefiltert werden.

| Es wurden 6 Daten | sätze gefunden |                       |            |            |                       |                       |                |              |                |                               |         |
|-------------------|----------------|-----------------------|------------|------------|-----------------------|-----------------------|----------------|--------------|----------------|-------------------------------|---------|
| + Aktualisieren   | Beleg Nr.      | Projektmitarbeiter:in | Gültig von | Gültig bis | Vertragsverhältnis    | Kostenart             | Projekt-Anteil | Abr. Methode | Projektstunden | Förderrelevante<br>Kosten [€] | Mangel/ |
| Filter anwende    | n              |                       |            |            |                       |                       |                |              |                |                               |         |
| ß                 | 6              | xxxx 2 mal x          | 05.2023    | 06. 2023   | Angestellt            | EPK01 Projektleitung  | Anteilig       | Stunden      | 0,00           | 0,00                          |         |
| ß                 | 5              | Lino Rino             | 05.2023    | 06.2023    | Freie Dienstnehmer:in | EPK02 Schlüsselkräfte | Anteilig       | Stunden      | 250,00         | 13.750,00                     | 1       |
| ß                 | 4              | Lou Müller            | 01.2023    | 08. 2023   | Angestellt            | EPK02 Schlüsselkräfte | Anteilig       | Stunden      | 0,00           | 0,00                          |         |
| ß                 | 3              | Julia Breitenfelder   | 10.2023    | 11.2023    | Angestellt            | EPK01 Projektleitung  | Anteilig       | Stunden      | 0,00           | 0,00                          |         |
| -                 | 2              | Tatiana Baum          | 06.2023    | 08.2023    | Angestellt            | EPK02 Schlüsselkräfte | Anteilig       | Stunden      | 0.00           | 0.00                          |         |

Es wurden 6 Datensätze gefunden

Abbildung: Exemplarisches Beispiel für eine Belegliste mit einem festgestellten Mangel

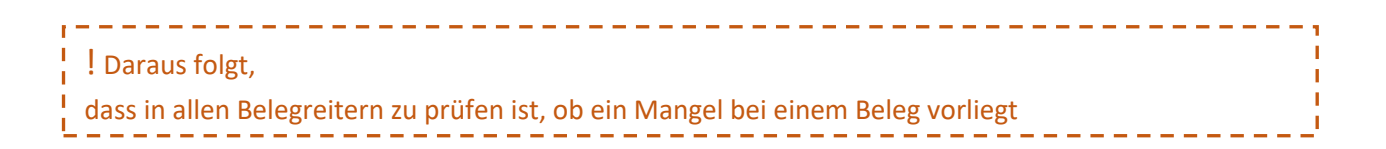

Klickt man auf der linken Seite auf den Button "bearbeiten" zum jeweiligen Beleg, kann man die Detailanmerkungen der FLC einsehen. In der Abbildung oberhalb ist ebenso sichtbar, wie ein von der FLC deklarierter Mangel schnell erkannt werden kann (siehe grüne Markierung)

In der nachfolgenden Grafik wird ein Beispiel für einen Beleg mit Mangelfeststellung abgebildet.

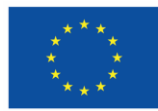

### Kofinanziert von der Europäischen Union

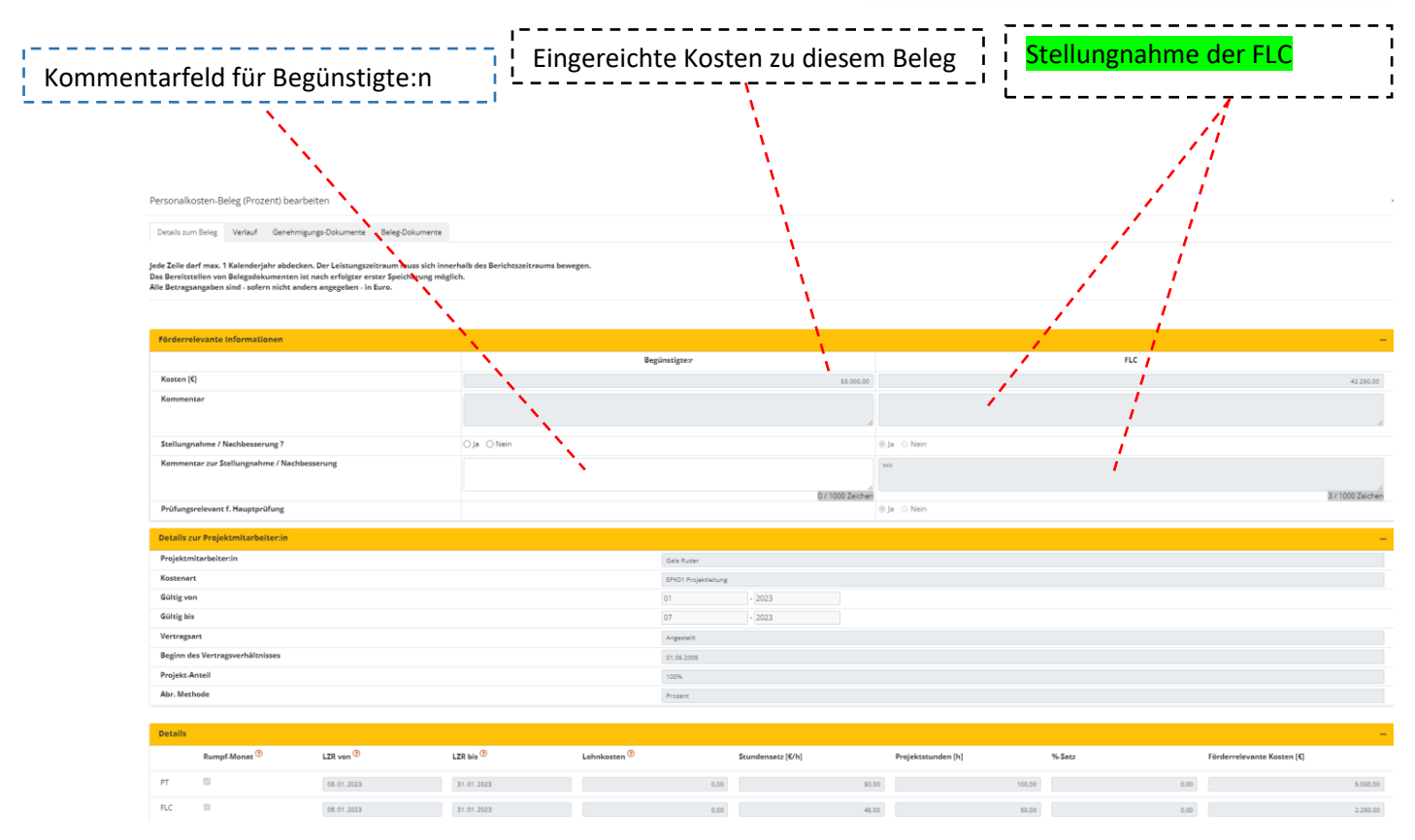

Abbildung: Exemplarisches Beispiel für die Detailansicht eines Belegs mit einem festgestellten Mangel

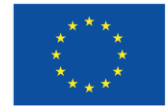

#### Mangelkorrektur auf Belegebene

Basierend auf den Mangelfeststellungen <u>für einen bestimmten Beleg</u>, ist d. Begünstigten nun angehalten die notwendigen Korrekturmaßnahmen zu setzen. Das bedeutet, dass die von der FLC geforderten Dokumente / Informationen <u>für den jeweiligen Beleg</u> nachzureichen sind.

Um den Anforderungen der FLC zu entsprechen, besteht die Möglichkeit

• auf einen schriftlichen Kommentar zum formulierten Mangel zu antworten. Dies könnte eine Gegendarstellung, ein allgemeiner Kommentar als auch eine Erledigungsmeldung sein und/oder

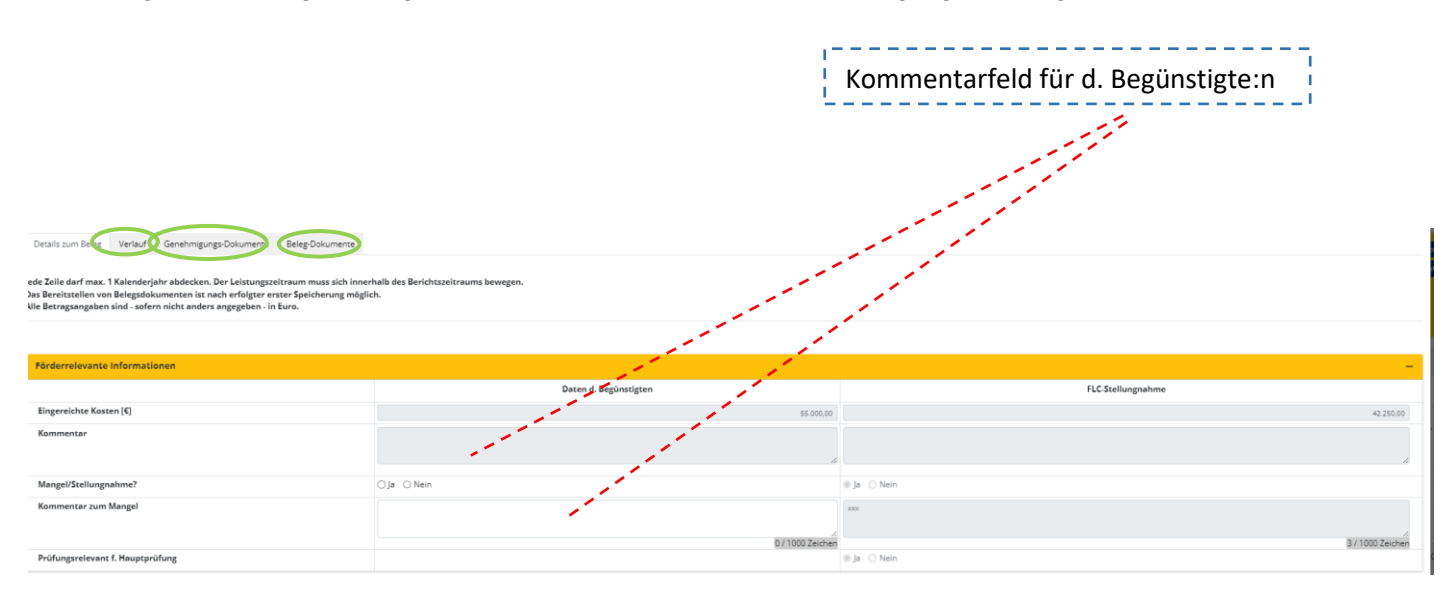

- Dokumente zum jeweiligen Beleg nachzureichen. Je nach Belegart unterscheidet man hier § Arten von Dokumenten
  - Belegdokumente (kommen bei allen Belegarten vor)
  - Genehmigungsdokumente zur Projektmitarbeiter:innen(betrifft nur Personalkosten Beleg auf Basis von genehmigten Mitarbeiter:innen)
  - Dokumente zu Teilnehmer:innen

Es gilt, dass grundsätzlich die Möglich besteht

- bestehende Dokumente, die im Zuge der ersten Einreichung bereitgestellt wurden für ungültig zu erklären und/oder
- neue Dokumente zu ergänzen.

Sollten im Zuge des KDV's neue Dokumente bereitgestellt werden, die bereits bestehende inhaltlich ersetzen, sind die ursprünglichen Dokumente auf ungültig zu setzen. Es dürfen keinesfalls gleiche "gültige" Inhalte in unterschiedlichen Dokumenten vorliegen.

! Ein Korrigieren/Ergänzen von Dokumenten ist nur bei jenen Belegen möglich, bei denen ein Mangel von der FLC formuliert wurde.

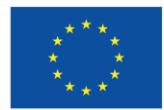

In der Übersicht wird für jedes Dokument visualisiert,

- wann der Upload erfolgt ist
- von wem der Upload durchgeführt wurde
- in welcher Phase der Upload durchgeführt wurde.
- ob dieses "Gültig" ist.

Auf Basis dieser Informationen kann die FLC (nach erfolgter Nachreichung) eindeutig sehen, welche Änderungen vorgenommen wurden.

Entsprechend der Anforderung der FLC sind geforderten Dokumente bei dem jeweiligen "Dokumenten-Typ" upzuloaden. Sollte es den jeweiligen Typ nicht geben, erfolgt die Bereitstellung unter den "Sonstigen Dokumenten".

#### Sonderfall Genehmigungsdokumente zu Projektmitarbeiter:innen

Im Zuge des KDV's können diese Dokumente entweder

- manuell hochgeladen oder
- aus den genehmigten Datensatz zur jeweiligen Person abgeholt werden. Dies ist natürlich nur möglich, wenn die fehlenden Dokumente seit dem Zeitpunkt der Einreichung im Rahmen eines Änderungsantrags von der ZwiSt genehmigt wurden.

|   |                      |               |                          |                 | <br> |   | <br> |
|---|----------------------|---------------|--------------------------|-----------------|------|---|------|
| s | tandardeinheitsk     | osten-Be      | leg (Prozent) bearbeiten |                 |      |   |      |
| 1 | Details zum Beleg    | Verlauf       | Genehmigungs-Dokumente   | Beleg-Dokumente |      |   |      |
|   |                      |               |                          |                 |      |   |      |
|   | Beleg Nr. 49         |               |                          |                 |      | _ |      |
|   | Vorname :            | ,             |                          |                 |      |   |      |
|   | Nachname             | -             |                          |                 |      |   |      |
|   | Dokumente aus Mitarb | eiter-Verwalt | ung abholen              |                 |      |   |      |

Abbildung: Exemplarisches Beispiel für die Möglichkeit Dokumente aus Genehmigung in den Beleg zu übernehmen

#### Sonderfall Dokumente zu Teilnehmer:innen

Im Zuge des KDV's können diese Dokumente

 ausschließlich aus den Einträgen der Teilnehmer:innen-Verwaltung gezogen werden. Das bedeutet, dass die fehlenden Dokumente bei der jeweiligen Teilnehmer:in der Teilnehmer:innen-Verwaltung bereitgestellt werden müssen, damit diese in weiterer Folgen in den Belege integriert werden können.

| Details zum Beleg                                                                                                    | Verlauf | Dokumente aus Teilnehmer:innen-Verwaltung | Beleg-Dokumente |  |  |  |  |  |  |  |
|----------------------------------------------------------------------------------------------------|---------|-------------------------------------------|-----------------|--|--|--|--|--|--|--|
| Die dargestellten Dokument werden aus der Teilnehmer:innenverwaltung gezogen und können hier <u>nicht</u> gewartet werden. |         |                                           |                 |  |  |  |  |  |  |  |
|                                                                                                    |         |                                           |                 |  |  |  |  |  |  |  |
| Deles No. 40                                                                                                    |         |                                           | _               |  |  |  |  |  |  |  |

| Beleg Nr. 12                                                                       | - |
|------------------------------------------------------------------------------------|---|
| Teilnehmer:in 🔊                                                                    |   |
| Kostenart <sup>(1)</sup> : ETN01 Lohnkosten, TeilnehmerInnenkosten, die vom P mehr |   |
| Dokumente aus Teilnehmer:innen-Verwaltung abholen                                  |   |

Abbildung: Exemplarisches Beispiel für die Möglichkeit Dokumente aus der Teilnehmer:innen-Verwaltung in einen Beleg zu übernehmen

Begleitschreiben Kontradiktorisches Verfahren (KDV)